### REPUBLIK INDONESIA KEMENTERIAN HUKUM DAN HAK ASASI MANUSIA

### SURAT PENCATATAN CIPTAAN

Dalam rangka pelindungan ciptaan di bidang ilmu pengetahuan, seni dan sastra berdasarkan Undang-Undang Nomor 28 Tahun 2014 tentang Hak Cipta, dengan ini menerangkan:

Indonesia

Indonesia

**My Polling** 

000241636

:

:

**Program Komputer** 

20 Februari 2021, di Jakarta

dilakukan Pengumuman.

Nomor dan tanggal permohonan

EC00202114943, 9 Maret 2021

Mochamad Wahyudi, Diah Puspitasari dkk

Mochamad Wahyudi, Diah Puspitasari dkk

Ciledug, Tangerang, BANTEN, 15153

Ciledug, Tangerang, BANTEN, 15153

Pondok Lakah Permai Blok A No.9 Rt : 001 RW : 016, Paninggilan,

Pondok Lakah Permai Blok A No.9 Rt : 001 RW : 016, Paninggilan,

Berlaku selama 50 (lima puluh) tahun sejak Ciptaan tersebut pertama kali

TU

#### Pencipta

Nama

1 J

Alamat

Kewarganegaraan

Pemegang Hak Cipta

Nama Alamat

14

Kewarganegaraan

Jenis Ciptaan

Judul Ciptaan

Tanggal dan tempat diumumkan untuk pertama kali di wilayah Indonesia atau di luar wilayah Indonesia

Jangka waktu pelindungan

Nomor pencatatan

adalah benar berdasarkan keterangan yang diberikan oleh Pemohon. Surat Pencatatan Hak Cipta atau produk Hak terkait ini sesuai dengan Pasal 72 Undang-Undang Nomor 28 Tahun 2014 tentang Hak Cipta.

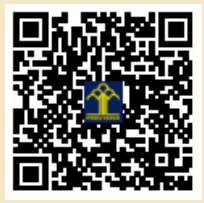

a.n. MENTERI HUKUM DAN HAK ASASI MANUSIA DIREKTUR JENDERAL KEKAYAAN INTELEKTUAL

> Dr. Freddy Harris, S.H., LL.M., ACCS. NIP. 196611181994031001

Disclaimer:

Dalam hal pemohon memberikan keterangan tidak sesuai dengan surat pernyataan, menteri berwenang untuk mencabut surat pencatatan permohonan.

J

### LAMPIRAN PENCIPTA

| No | Nama             | Alamat                                                                  |
|----|------------------|-------------------------------------------------------------------------|
| 1  | Mochamad Wahyudi | Pondok Lakah Permai Blok A No.9 Rt : 001 RW : 016, Paninggilan, Ciledug |
| 2  | Diah Puspitasari | Jl. Pembina I Rt.012/02 No.41. Cipinang Muara, Jatinegara               |
| 3  | Suharyanto       | Jl.Bambu Apus No.33 Rt 11/03, Cipayung                                  |
| 4  | Anton            | Jl. Sirsak Gg.Anggrek Rt01/02 No.16 Jagakarsa                           |
| 5  | Verry Riyanto    | Mahkota Indah Blok GC 2No.5, Tambun                                     |
| 6  | Ganda WIjaya     | Jl. Narogong Asri XV Blok C3 No.1                                       |
| 7  | Hermanto         | Jl. Teluk Nibung, Batu Ampar                                            |

### LAMPIRAN PEMEGANG

| No | Nama             | Alamat                                                                  |
|----|------------------|-------------------------------------------------------------------------|
| 1  | Mochamad Wahyudi | Pondok Lakah Permai Blok A No.9 Rt : 001 RW : 016, Paninggilan, Ciledug |
| 2  | Diah Puspitasari | Jl. Pembina I Rt.012/02 No.41. Cipinang Muara, Jatinegara               |
| 3  | Suharyanto       | Jl.Bambu Apus No.33 Rt 11/03, Cipayung                                  |
| 4  | Anton            | Jl. Sirsak Gg.Anggrek Rt01/02 No.16 Jagakarsa                           |
| 5  | Verry Riyanto    | Mahkota Indah Blok GC 2No.5, Tambun                                     |
| 6  | Ganda WIjaya     | Jl. Narogong Asri XV Blok C3 No.1                                       |
| 7  | Hermanto         | Jl. Teluk Nibung, Batu Ampar                                            |

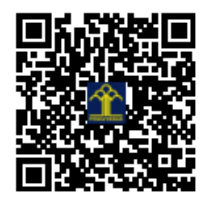

# MyPolling

## Panduan Penggunaan MyPolling

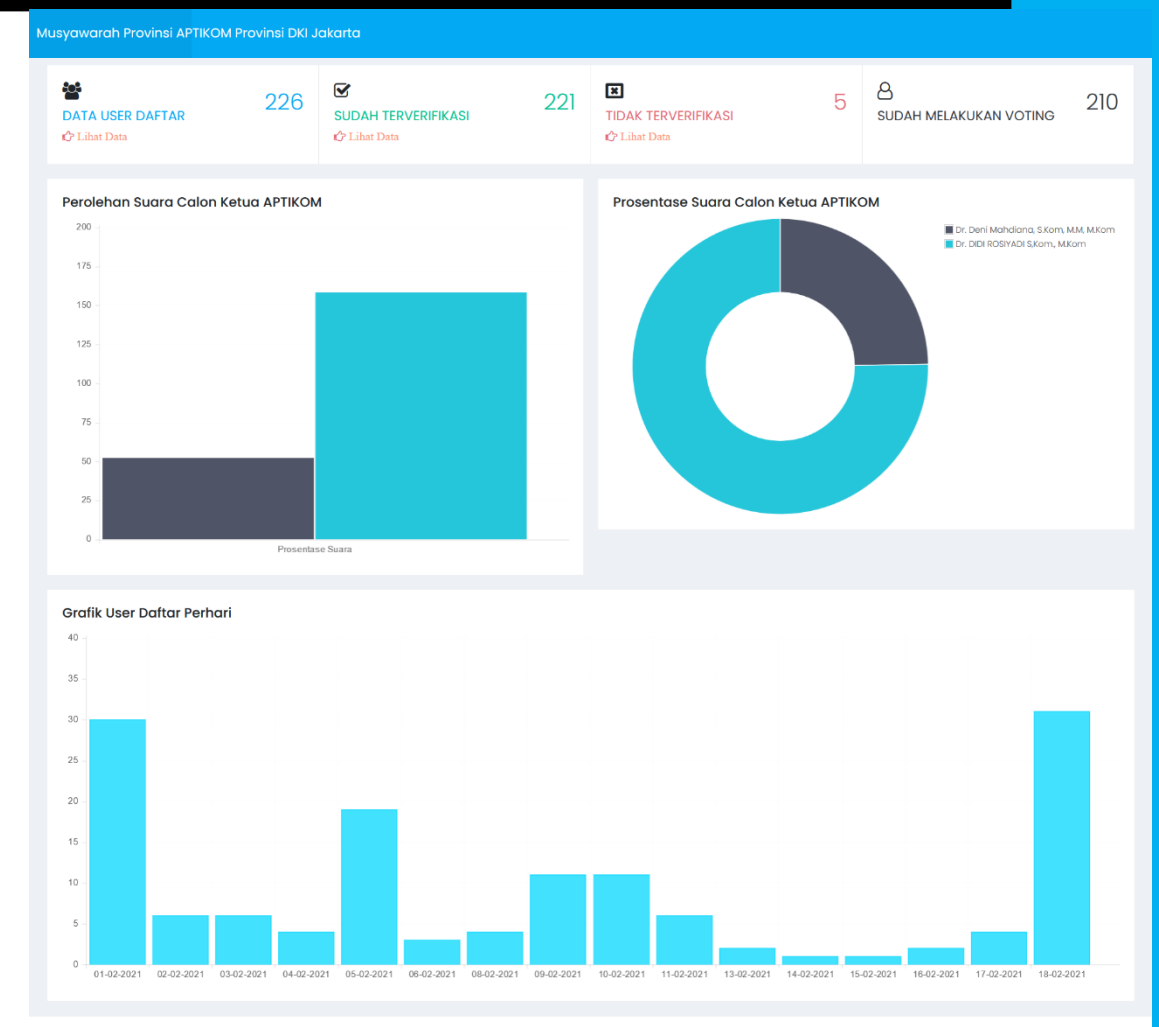

© 2021 - Musyawarah APTIKOM Jakarta

musyawarahaptikomjkt.com MyPolling

### Pengantar: Memulai MyPolling

*MyPolling* merupakan sebuah sistem informasi pemilihan suara calon ketua yang memuat basis data anggota yang mendaftar dan memberikan suara melalui aplikasi berbasis website. Aplikasi ini dibangun dengan dukungan teknologi Framework PHP dengan library pendukung seperti Bootstrap dan javascript. Aplikasi ini dibangun dengan tujuan utama, yaitu:

- 1. Memudahkan Pengelola melakukan poling secara cepat, terintegrasi & sistematis.
- 2. Mempermudah dan transparasi dalam mendapatkan hasil suara.
- 3. Menjebatani informasi dan layanan Poling suara kandidat calon pemilih.
- 4. Monitoring hasil poling bersifat realtime.
- 5. Memudahkan akses poling tanpa terkendala lokasi selama memiliki akses internet.
- 6. Meningkatkan efisiensi dan efektivitas kegiatan pengumpulan data yang terintegrasi dalam satu pangkalan data untuk digunakan bersama-sama.

### Mengakses MyPolling

*MyPolling* merupakan aplikasi yang berbasis *web* sehingga untuk menggunakannya dibutuhkan alat digital (komputer, *laptop*, maupun telepon genggam) yang terhubung dengan internet dan memiliki *web browser* (*Internet Explorer*, *Firefox*, *Google Chrome* atau lainnya).

Tahap awal untuk dapat mengakses masuk ke aplikasi *MyPolling*, kita perlu memperhatikan langkah-langkah berikut. Langkah pertama yaitu membuka aplikasi *web browser* pada perangkat anda (misalnya<sup>(\*)</sup>, <sup>(\*)</sup>, <sup>(</sup>

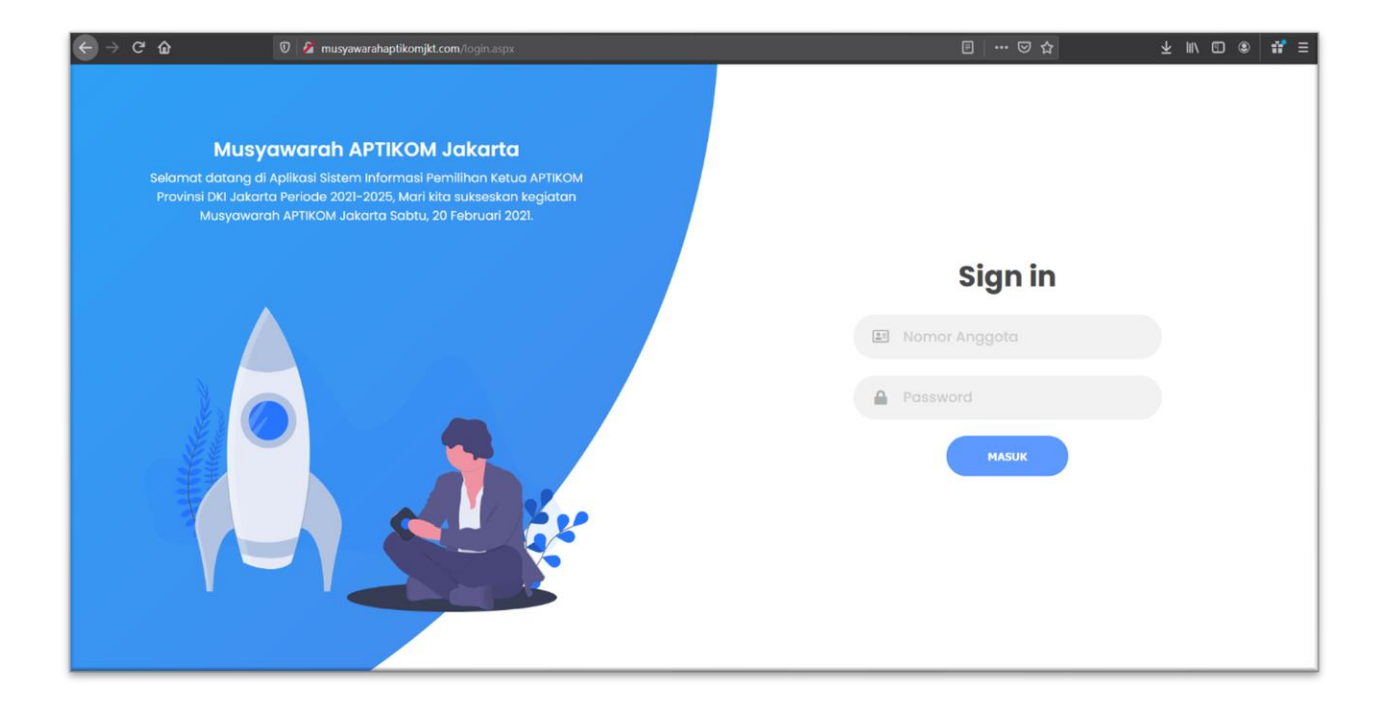

### Halaman Beranda MyPolling

Halaman ini digunakan untuk membatasi, mengakses maupun memverifikasi pengunjung yang berhak dan akan mengakses halaman MyPolling, dimana Pengguna wajib menginput nomor anggota dan password yang diberikan melalui email yang diterima sebelumnya. Setelah berhasil melakukan login, pengguna akan mendapati gambar calon ketua yang akan dipilih berikut dengan identitas dan visi misi calon tersebut. Klik tombol voting untuk pindah kehalaman pemilihan calon ketua untuk memberikan hak suara calon ketua.

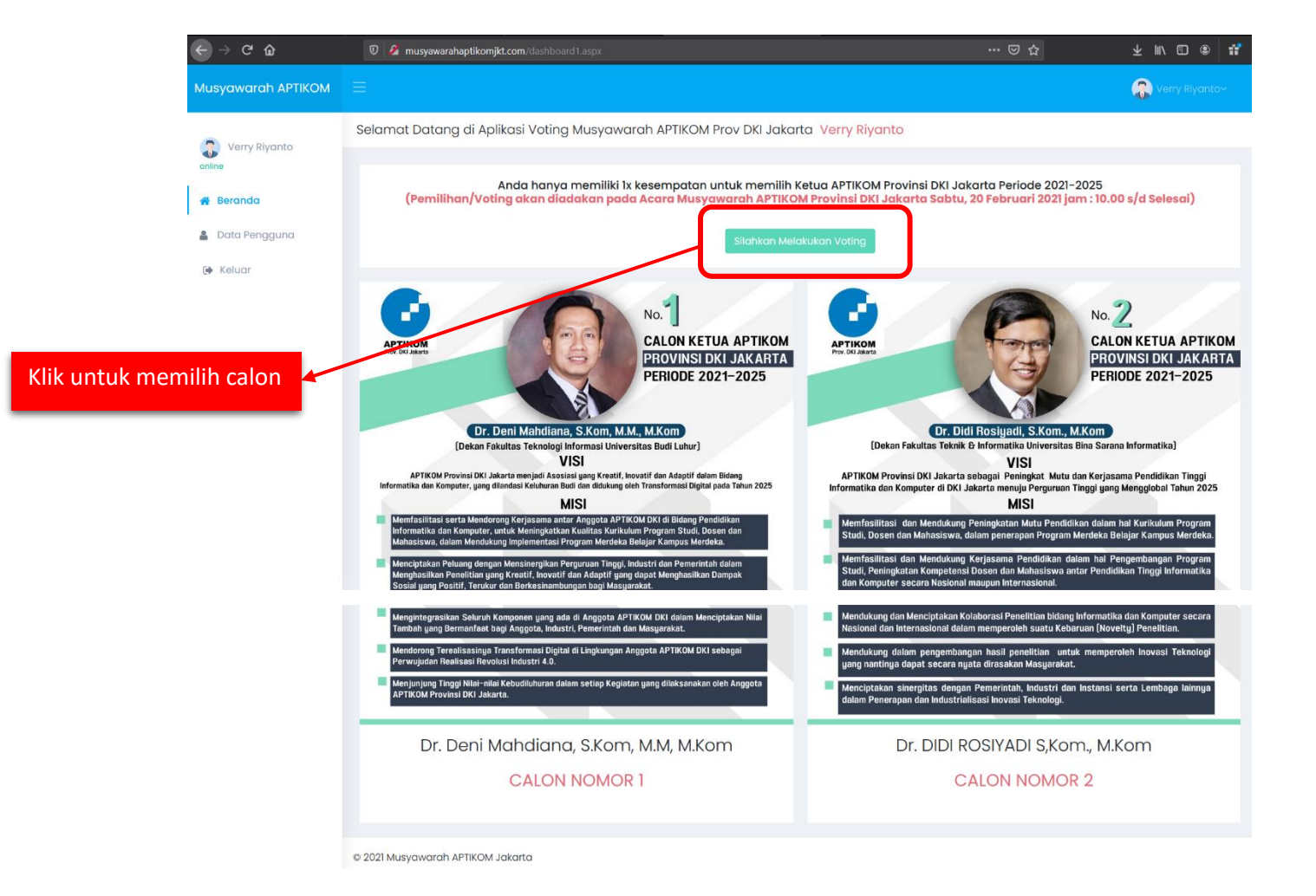

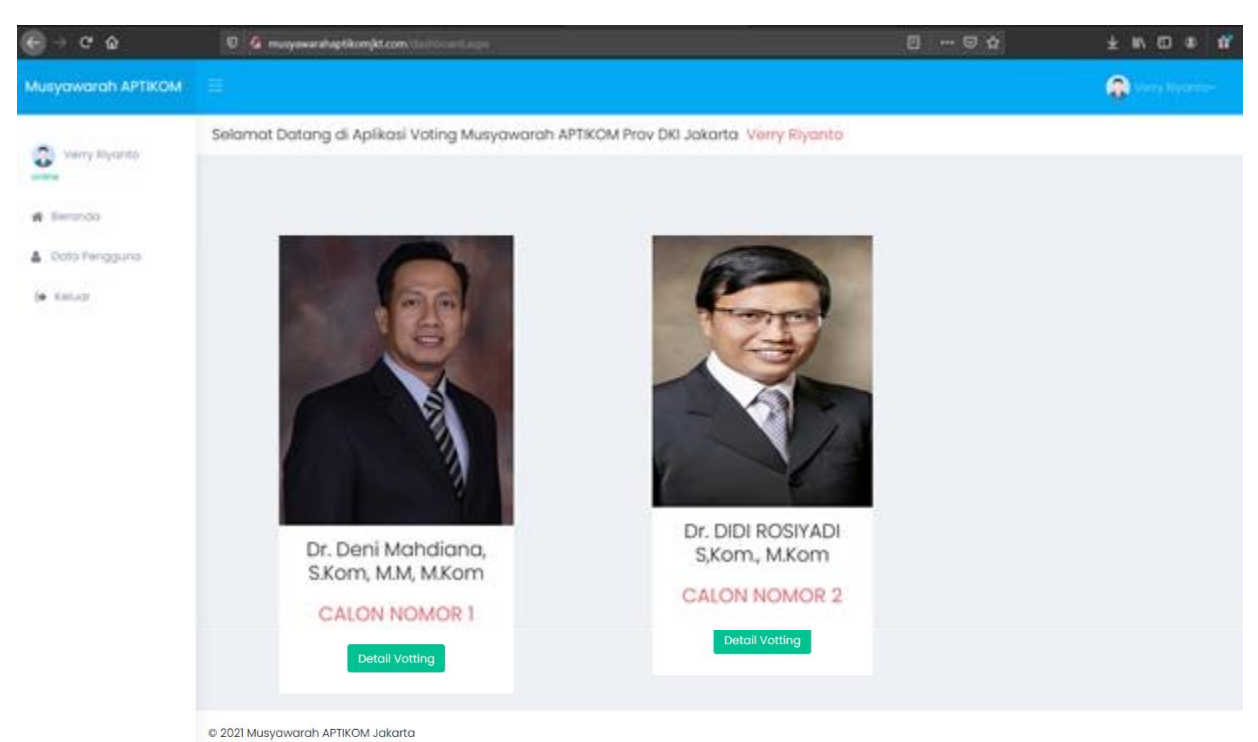

Berikut adalah tampilan calon yang dapat berikan hak suaranya oleh pengguna.

Berikut tampilan hasil jika pengguna telah memberikan polling hak suara.

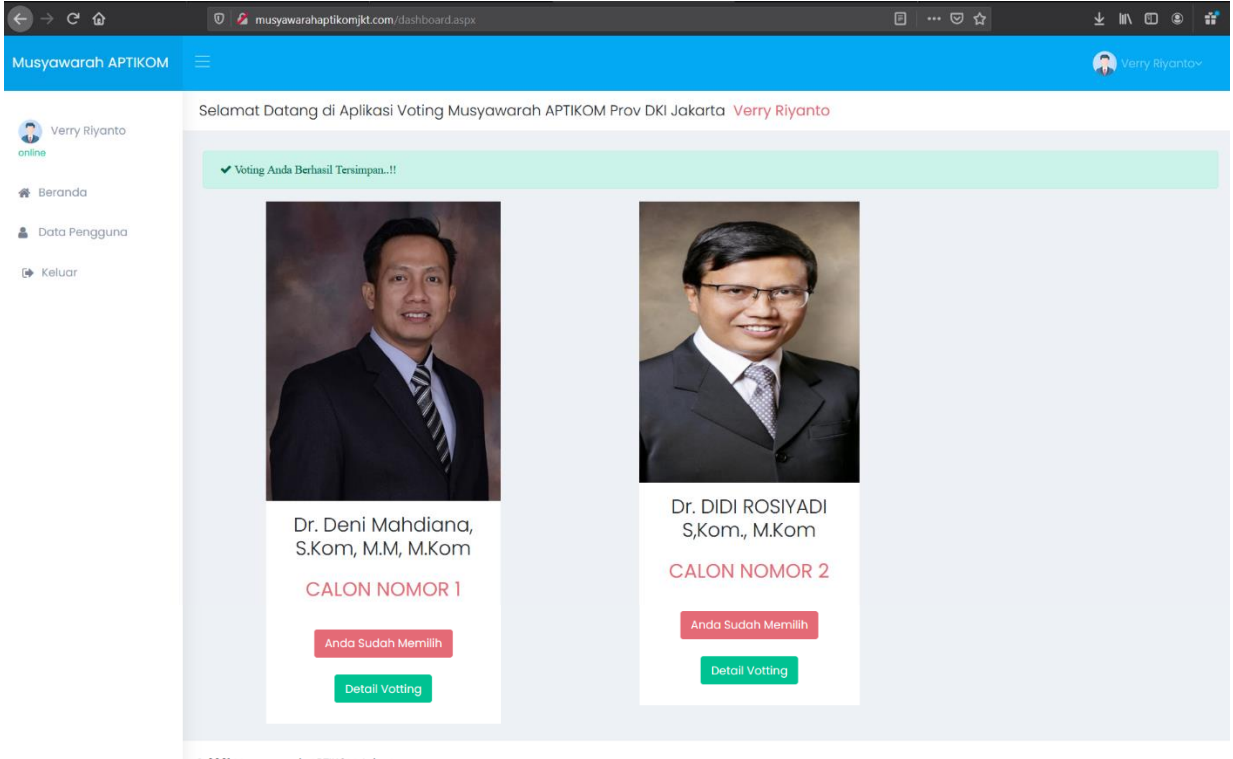

© 2021 Musyawarah APTIKOM Jakarta

Berikut adalah hasil polling suara keseluruhan yang dapat dilihat melalui **musyawarahaptikomjkt.com/polling/** dimana hasil yang ditampilkan dapat disajikan secara realtime.

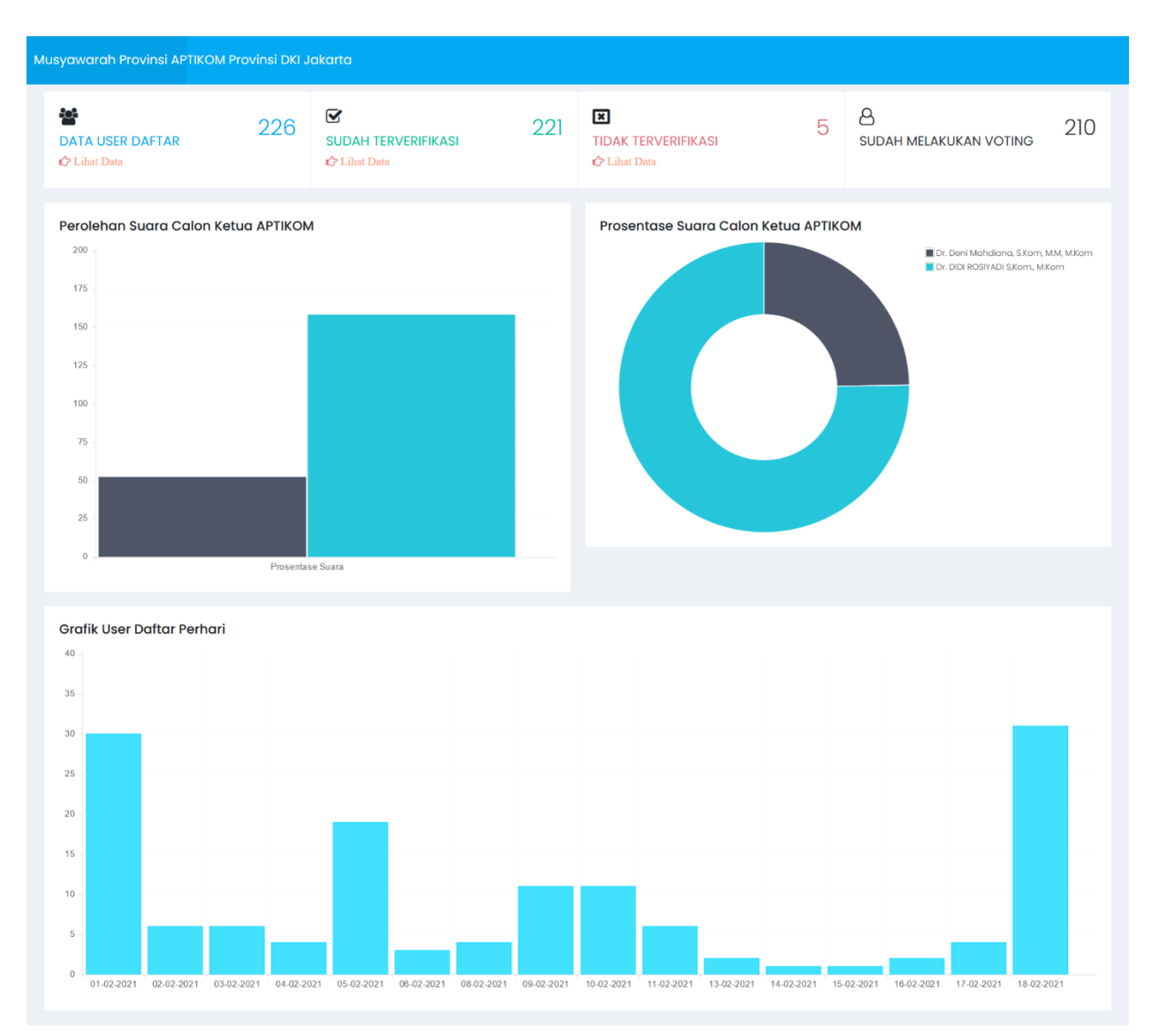

© 2021 - Musyawarah APTIKOM Jakarta